## CONNECTICUT MEDICAL MARIJUANA PROGRAM REGISTRATION PROCESS FOR PATIENTS UNDER 18

| Start Here - Register                                                                                                    | 2 Log In/<br>Patient Information                                                                                                    | Patient and Caregiver<br>Confirmation                                                                                                    | Caregiver Uploads                                                                                                    | 5 Card<br>Expiration                                                                              |
|----------------------------------------------------------------------------------------------------|----------------------------------------------------------------------------------------------------|----------------------------------------------------------------------------------------------------|----------------------------------------------------------------------------------------------------|---------------------------------------------------------------------------------------------------|
| <ul> <li>Parents/guardians must<br/>create an account for the<br/>minor with the DAS Business<br/>Network to access the<br/>online certification system.</li> <li>Use the following link to<br/>register for a free account:<br/>https://biznet.ct.gov/dcp-<br/>mmrp</li> <li>Please Note: Make sure the<br/>minor has been certified by<br/>one of two physicians and a<br/>letter of support is provided<br/>by the non-certifying<br/>physician.</li> <li>Follow all prompts and<br/>instructions during the<br/>process to ensure successful<br/>account creation and<br/>verification.</li> <li>After completing this one-<br/>time registration process<br/>and verifying your account<br/>via e-mail, you can log in<br/>and begin registration.</li> </ul> | https://biznet.ct.gov/dcp-mmrpLog in using the e-mail<br>address and password you<br>established during the DAS<br>Business Network<br>registration process.Select the "I am a Patient"<br>option and the system will<br>prompt you to provide<br>identifying information:• Date of Birth<br>• E-mail AddressReview the information<br>provided on the Patient<br>Information webpage to<br>ensure your information is<br>correct.After completing the<br>patient information, you<br>will identify the Caregiver.Certifications must be read<br>and affirmed by selecting<br>"Yes". | Select "Go to Caregiver<br>Application".<br>You will now log in using<br>the Caregiver's:<br>• Date of Birth<br>• E-mail Address<br>At this point, you will see a<br>pre-filled screen with the<br>patient information<br>entered by the physician,<br>and the caregiver<br>information entered by<br>yourself, which must be<br>confirmed. | You will be required to<br>upload one (1) of each of<br>the following:<br>• Proof of Identity<br>• Proof of Residency<br>• Physician Letter*<br>*You will be asked to<br>upload the letter from the<br>second physician that<br>confirms that the minor<br>patient will benefit from<br>the palliative use of<br>marijuana.<br>Certifications: Caregivers<br>must read and affirm each<br>statement on the<br>webpage by selecting<br>"Yes". | A registration certificate<br>expires one (1) year from<br>the physician's certification<br>date. |